## Elaboração, emissão e pagamento do DAE

ACESSAR A PÁGINA DA SEF NA INTERNET – www.fazenda.mg.gov.br

Acessar:

Documento de Arrecadação Estadual, no link Destaque, do lado direito do vídeo clicar em: Documentos e Arrecadação Estadual (DAE)

No campo Descrição no lado esquerdo escolher:

Arrecadação Estadual (DAE)

No campo à esquerda: Documentos de Arrecadação

Clicar: "Receita de Órgãos Estaduais"

## Aparecerá a tela: Documento de Arrecadação - Receita Órgãos Estaduais

Tipo de Identificação: Selecione um tipo de identificação: "CPF/CNPJ"

Identificação: Informar nº do CNPJ do município que está devolvendo o recurso.

Órgão Público: Selecionar "Secretaria Estado Educação"

Serviço do Órgão Público - Preencher o tipo de serviço:

Restituição Tesouro Fonte 10 (Quando o empenho for de anos anteriores ao atual) OU Anulação da Despesa Orçamentária Fonte 10 – (empenhos do ano vigente)

## Clicar: Continuar

- Alguns campos já estarão preenchidos

- Dados da Receita

Preencher: Período de Referência inicio (a data da emissão do DAE).

Período referência término: Informar a data limite para realização do pagamento do DAE (**preferencialmente para fins de contabilização)** dia 24 do mês vigente.

Data do Pagamento: Informar a data limite para realização do pagamento do DAE (preferencialmente para fins de contabilização) dia 24 do mês vigente.

Valores a Recolher

Preencher: Valor da Receita: "Valor do Depósito"

Dar um "Clique" e o Valor a Recolher será "Preenchido automaticamente".

## **Outras Informações**

Informações Complementares (preenchimento obrigatório, com os seguintes dados nesta ordem):

1 – Nome da Prefeitura.

2 - Motivo da devolução, nº do Termo de Convênio/Termo de Adesão

Imprimir e quitar a guia